### Blue Prism Mainframe Guide IBM iAccess with HostExplorer

**Document Revision 1.0** 

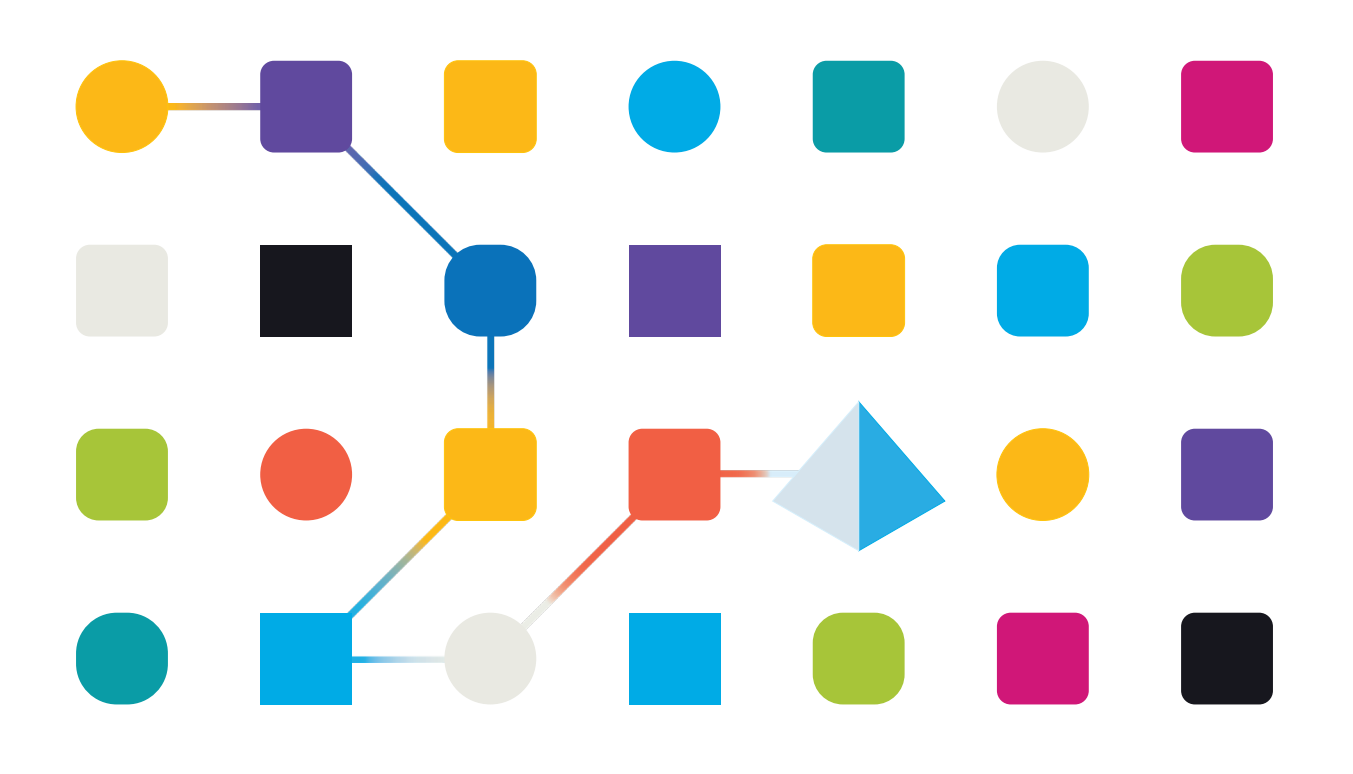

### SS<mark>&</mark>C ∣ blueprism

### Trademarks and copyright

The information contained in this document is the proprietary and confidential information of Blue Prism Limited and should not be disclosed to a third party without the written consent of an authorised Blue Prism representative. No part of this document may be reproduced or transmitted in any form or by any means, electronic or mechanical, including photocopying without the written permission of Blue Prism Limited.

#### $\textcircled{\sc c}$ Blue Prism Limited, 2001 – 2022

© "Blue Prism", the "Blue Prism" logo and Prism device are either trademarks or registered trademarks of Blue Prism Limited and its affiliates. All Rights Reserved.

All trademarks are hereby acknowledged and are used to the benefit of their respective owners. Blue Prism is not responsible for the content of external websites referenced by this document.

Blue Prism Limited, 2 Cinnamon Park, Crab Lane, Warrington, WA2 0XP, United Kingdom Registered in England: Reg. No. 4260035. Tel: +44 370 879 3000. Web: <u>www.blueprism.com</u>

### IBM iAccess with HostExplorer Emulator

iAccess software is used in conjunction with another emulator. In this case we will use the OpenText HostExplorer emulator to connect via iAccess to a running mainframe session.

The HostExplorer software was formerly known as "IBM Hummingbird" but was acquired by Open Text SA. iAccess is based on the custom DLL file "PCSHLL32.DLL" which is a HLLAPI standard.

### **Pre-Requisites**

The following product versions are recommended versions, rather than specific requirements.

- Recommended minimum Blue Prism versions: v4.2.59, or v5.0.11
- IBM iAccess Client Solutions v1.1.5.1
  - <u>NOTE</u>: If using IBM Personal Communications iService Access for Windows v6 then use the method described in the document "How to configure the IBM PComm Mainframe Emulator" instead of this document.
- OpenText HostExplorer v15.00

| O About      |                                                                                                    | ×     |
|--------------|----------------------------------------------------------------------------------------------------|-------|
| for Business | IBM i Access Client Solutions<br>(32-bit)<br>Version: 1.1.5.1<br>Build id: 6131<br>March 23, 2016 8:58:58 AM GMT<br>java.version: 1.8.0_71<br>java.vendor: Oracle Corporation<br>java.home: C:\Program Files (x86)\Java\jre1.8.0_71<br>Copyright(c) IBM Corporation 2012, 2015<br>All Rights Reserved | (fil) |
|              | ОК                                                                                                    |       |
| OPEN<br>Hos  | техт™<br>stExplorer™                                                                                                    |       |

HostExplorer for x64

Version: 15.0.0.185

# SS<mark>&</mark>C ∣ blueprism

### iAccess installation

iAccess is installed using the installer program found in the Windows Application folder:

| C S S S S S S S S S S S S S S S S S S S                | ess_v1r1 	 Windows_Application                                                                                                    | on         |
|--------------------------------------------------------|----------------------------------------------------------------------------------------------------|------------|
| Organize 👻 Include i                                   | n library 👻 Share with 👻                                                                                                    | New folder |
| Favorites<br>E Desktop<br>Downloads<br>E Recent Places | Name<br>Name<br>install_acs_32<br>Name<br>Name<br>Na |            |
| 词 Libraries 😑                                          |                                                                                                    |            |

Choose whether you need the 32-bit or 64-bit installer depending on your operating system.

During the installation you will be prompted to choose whether to install each of the components in turn. The only necessary component for Blue Prism is the **3270 Terminal** component.

Once installed place a shortcut to the correct launch icon from the **Start\_Programs** folder onto the desktop:

| •                                       | IBMiAccess | v1r1 > Start_Programs > Windows_x86-64 |
|-----------------------------------------|------------|----------------------------------------|
| -                                       | 🖬 Open     | Share with 🔻 New folder                |
| orites<br>sktop<br>wnloads<br>cent Plac | s<br>ces   | Name acslaunch_win-64                  |

# SS<mark>&C | blue</mark>prism

### iAccess Configuration

Launch the iAccess Client Solutions interface and click on the 'System Configurations' to reveal a configuration screen:

| IBM i Access Client Solutions          |                                                                                                    |  |  |  |  |
|----------------------------------------|----------------------------------------------------------------------------------------------------|--|--|--|--|
| IBM i Access Client Solutions (1) IBM. |                                                                                                    |  |  |  |  |
| File Edit Actions Tools Help           |                                                                                                    |  |  |  |  |
| Welcome                                | System Configura ^                                                                                                    |  |  |  |  |
| System: localhost 🗸                    | create and manage :<br>configurations for yc<br>systems. Use this ta                                                    |  |  |  |  |
| Management     System Configurations   | create the system<br>configuration for eac<br>system you plan to u<br>manage. <b>System</b><br><b>Configurations</b> su |  |  |  |  |
|                                        | ● creating n<br>system                                                                                                  |  |  |  |  |
|                                        |                                                                                                    |  |  |  |  |

Create a new System Configuration:

| 🙂 System | Configurations  |                      |          | × |
|----------|-----------------|----------------------|----------|---|
| System   | Edit Selected S | ystem                | <b>X</b> |   |
| localhos | General Conne   | ction Console        |          |   |
|          | System name:    | localhost            |          |   |
|          | Description:    | Blue Prism Mainframe |          |   |
|          | Use SSL for     | connection           |          |   |
|          | Verify Conne    | ection               |          |   |
|          |                 |                      |          |   |
|          |                 |                      |          |   |
|          |                 |                      |          |   |
|          |                 |                      |          |   |
|          |                 |                      |          |   |
|          |                 |                      |          | _ |
| New      |                 |                      |          |   |
|          |                 |                      |          |   |
|          |                 |                      |          |   |
|          |                 |                      |          |   |
|          | OK              | Cancel               | 2        |   |
|          |                 | Carce                |          |   |

Set the IP Address to be your localhost's IP - usually 127.0.0.1:

# SS<mark>&C | blue</mark>prism

| General                                      | Connection     | Console     |                              |  |
|----------------------------------------------|----------------|-------------|------------------------------|--|
| Passv                                        | ord Prompting  | 3           |                              |  |
| $\bigcirc$                                   | Use shared cr  | edentials   |                              |  |
| ۲                                            | Use default us | ser name to | prompt once for each system  |  |
|                                              | Default us     | ser name:   |                              |  |
| 0                                            | Prompt for use | er name and | password every time          |  |
| O Use kerberos authentication; do not prompt |                |             |                              |  |
| Perfo                                        | mance          |             |                              |  |
| IP a                                         | ddress lookup  | frequency:  | Never - Specify IP address 👻 |  |
| IP a                                         | dress:         |             | 127.0.0.1                    |  |

Use the 'Verify Connection' button to ensure that the Telnet Service can be connected to:

| Verifying connection to system localhost                                                           |
|----------------------------------------------------------------------------------------------------|
| Status                                                                                             |
| Verifying connection to central server serviceFailed: MSGSOCK007 - Could not connect. (Connection) |
| X Verifying connection to command serviceFailed: MSGSOCK007 - Could not connect. (Connection       |
| Verifying connection to database serviceFailed: MSGSOCKUU/ - Could not connect. (Connection        |
| Verifying connection to file service Failed: MSGSOCK007 - Could not connect. (Connection refus     |
| X Verifying connection to print serviceFailed: MSGSOCK007 - Could not connect. (Connection ref.)   |
| Kverifying connection to record-level access serviceFailed: MSGSOCK007 - Could not connect. (      |
| X Verifying connection to signon serviceFailed: MSGSOCK007 - Could not connect. (Connection re     |
| Verifying connection to Telnet serviceSuccess!                                                     |
| Done!                                                                                              |
|                                                                                                    |
| 4 III >                                                                                            |
|                                                                                                    |
|                                                                                                    |
| OK Cancel (2)                                                                                      |
|                                                                                                    |

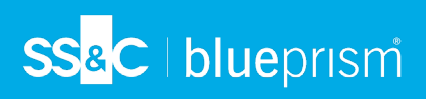

### **OpenText HostExplorer Installation**

The software is available from this link:

http://connectivity.opentext.com/products/terminal-emulation.aspx

#### **Desktop Icon**

Start the HostExplorer software from the desktop icon for Connection Central.

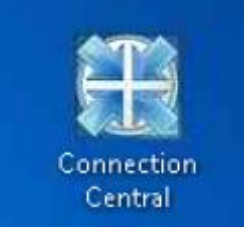

#### **Folder Location**

The location of the saved session file (.HEP) can vary. Sometimes the files are stored in a central location, other times they are stored in a user's specific AppData location.

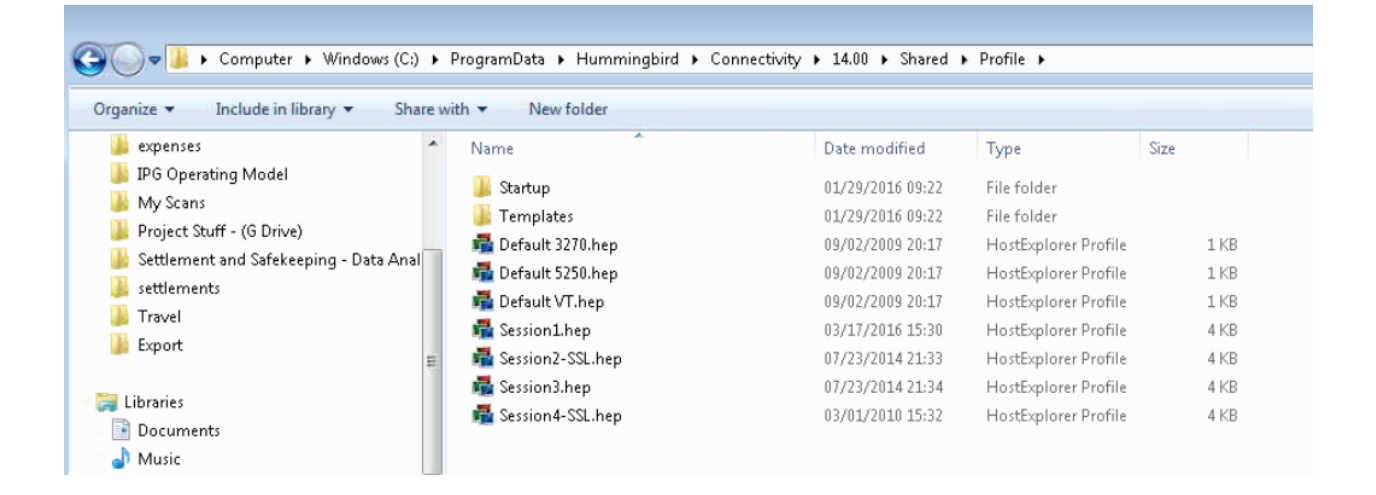

#### Hummingbird HostExplorer Session Set Up

First you need to amend the Terminal settings to have a Session Short Name: Edit -> Options -> Terminal -> API -> **Short Session Name** 

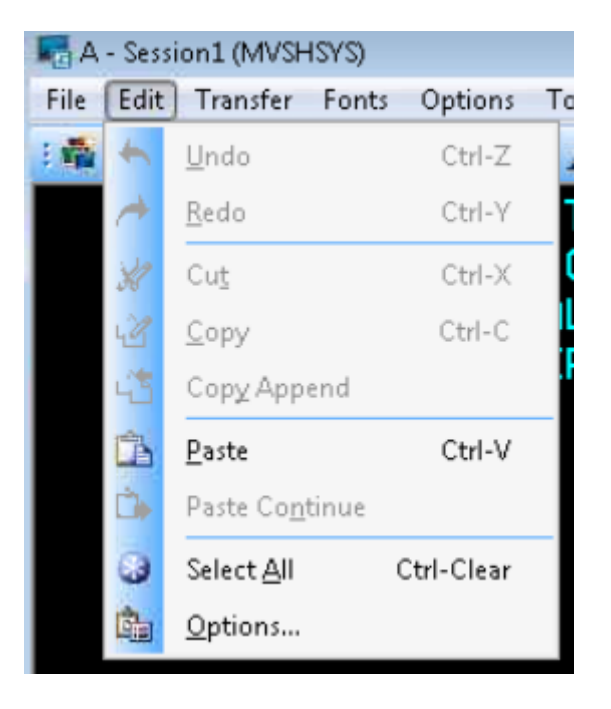

#### You then need to set up the Session A.

| Session Profile - Session1                                                                                                    |                                 |
|----------------------------------------------------------------------------------------------------|---------------------------------|
| Categories:                                                                                                    | 3270 Graphics Character Set API |
| Connection<br>Security<br>Cerminal<br>Character Set<br>Character Set<br>Character Set<br>Color<br>Color<br>Color<br>Fonts<br>Color<br>Fonts<br>Color<br>Fonts<br>Color<br>Fonts<br>Color<br>Fonts<br>Color<br>Fonts<br>File Transfer<br>FTP<br>Session Window<br>Color<br>Forts<br>Color<br>Color<br>Colo | Session short name:             |
|                                                                                                    | OK Cancel Help                  |

#### **Commercial in Confidence**

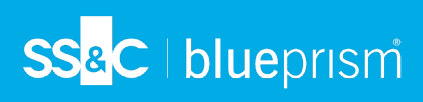

#### **DLL File Location**

• Locate the ehlapi32.DLL file

| 🌀 🗇 📲 ト Computer ト Windows (C:) ト Program Files ト Hummingbird ト Connectivity ト 14.00 ト HostExplorer ト |                       |                  |                    |        |  |
|----------------------------------------------------------------------------------------------------|-----------------------|------------------|--------------------|--------|--|
| Organize 👻 Include in library 👻 Share w                                                               | ith 👻 New folder      |                  |                    |        |  |
| 🕌 expenses 🏾 🔦                                                                                        | Name                  | Date modified    | Туре               | Size   |  |
| IPG Operating Model My Scane                                                                          | 퉬 Assemblies          | 01/29/2016 09:23 | File folder        |        |  |
|                                                                                                    | 鷆 Ext                 | 01/29/2016 09:22 | File folder        |        |  |
| Project Stuff - (G Drive)                                                                             | 퉬 Fonts               | 01/29/2016 09:22 | File folder        |        |  |
| 🍰 Settlement and Safekeeping - Data Anal                                                              | 퉬 PrintServices       | 01/29/2016 09:22 | File folder        |        |  |
| Je Settlements                                                                                        | 퉬 XTable              | 01/29/2016 09:22 | File folder        |        |  |
| Iravel                                                                                                | 🧾 connect.bmp         | 09/02/2009 20:17 | Bitmap image       | 37 KB  |  |
| je Export                                                                                             | 🗟 ehlapi32.dll        | 07/25/2012 13:57 | Application extens | 60 KB  |  |
| tikensies.                                                                                            | 🚳 ehllap32.dll        | 07/25/2012 13:55 | Application extens | 369 KB |  |
|                                                                                                    | 🚳 filenamematcher.dll | 06/12/2012 17:08 | Application extens | 107 KB |  |
| Documents           Music                                                                             | he5250ft.deu.nls      | 06/12/2012 16:58 | NLS File           | 198 KB |  |
|                                                                                                    | he5250ft.eng.nls      | 06/12/2012 16:58 | NLS File           | 196 KB |  |
| Pictures                                                                                              | he5250ft.esp.nls      | 06/12/2012 16:59 | NLS File           | 199 KB |  |
| Mideo?                                                                                                | 🕞 he5250ft.exe        | 07/05/2012 11:47 | Application        | 563 KB |  |

#### Add DLL location to the PATH environment variable •

Right click Computer -> Properties then click the Advanced System Settings

| System Properties                                                                                     |                                                                         |                                              |                                                        |                   |                   |
|----------------------------------------------------------------------------------------------------|-------------------------------------------------------------------------|----------------------------------------------|--------------------------------------------------------|-------------------|-------------------|
| Computer Name Hardware Advanced System Protection Remote                                              |                                                                         |                                              |                                                        |                   | 00                |
| You must be logged on as an Administrator to make most of these changes.                              | mmingbird 🕨 Connectivity 🕨 14.00                                        | Environment Variables                        |                                                        | Search HostE      | plorer            |
| Performance<br>Visual effects, processor scheduling, memory usage, and virtual memory                 |                                                                         | User variables for XBBKMQF                   |                                                        |                   |                   |
| Settings                                                                                              | Control Panel 🕨                                                         | Variable Value                               |                                                        | Search Control Po | inel 🔎            |
| User Profiles                                                                                         | Control Panel Home                                                      | TEMP %USERPRO                                | OFILE%\AppData\Local\Temp<br>OFILE%\AppData\Local\Temp |                   | 0                 |
| Settings.                                                                                             | <ul> <li>Device Manager</li> <li>Remote settings</li> </ul>             | New                                          | Edit Delete                                            |                   |                   |
| Startup and Recovery<br>System startup, system failure, and debugging information                     | <ul> <li>System protection</li> <li>Advanced system settings</li> </ul> | System variables                             |                                                        |                   |                   |
| Settings                                                                                              |                                                                         | OS Windows_N<br>Path %HummPA                 | NT<br>MTH14%;C:\ProgramData\Or                         |                   |                   |
| Envirogment Variables                                                                                 |                                                                         | PATHEXT .COM;.EXE<br>PROCESSOR_A x86         | E;.BAT;.CMD;.VBS;.VBE;.JS;                             |                   |                   |
| OK Cancel Apply                                                                                       | 4                                                                       | New                                          | Edit Delete                                            | GHz 3.20 GHz      |                   |
| XBBKMQF\$ (\\whexpfseur05) (G:)     SherkOff (\\whexpfseur03) (H-)     SherkOff (\\whexpfseur03) (H-) |                                                                         |                                              | OK Cancel                                              | this Display      |                   |
| 112 items                                                                                             | -                                                                       | Computer name, domain, and<br>Computer name: | l workgroup settings<br>DE16CPI041D9RPT                |                   | 😵 Change settings |

- Within the System Properties window, click the Advanced tab (should already be there) then click Environment Variables button.
- o Within the System Variables section scroll down to the Path variable and click Edit
- Copy the Variable Value to Notepad, then add a semicolon; to the last variable and include the location of where the ehllapi DLL is stored for Hummingbird.

| System Properties 23 Concuter Name Hardware Advanced System Protection Remote                                                                                                 |                                                                                            |                                                                                                    |                     |
|----------------------------------------------------------------------------------------------------|--------------------------------------------------------------------------------------------|----------------------------------------------------------------------------------------------------|---------------------|
| You must be logged on as an Administrator to make most of these changes.<br>Performance<br>Visual effects, processor scheduling, memory usage, and virtual memory<br>Settings | mmingbird + Connectivity + 14.00                                                           | Environment Variables                                                                                                    | Search HostExplorer |
| User Profiles<br>Desktop settings related to your logon<br>Startup and Recovery                                                                                               | Control Panel Home Control Panel Home Control Panel Home Remote settings System protection | Variable name: Path Variable value: mingbird(Connectivity)(14.00)(HostExplorer OK Cancel                                                      |                     |
| System startup, system failure, and debugging information Settings Envirogment Variables)                                                                                     | Advanced system settings                                                                   | System variables Variable Value OS Windows_NT Path SkitumiPATH14%;C:(ProgramData)(V PATHEXT COM; EXE; BAT; CMD; VBS; VBE; JS; PROCESSOR_A x86 |                     |
| OK Cancel Anniv                                                                                                    |                                                                                            | New Edit Delete                                                                                                    | GHz 3.20 GHz        |

• **Copy/Paste** from Notepad into the Variable Value and **click OK**.

Ele Edit Fgrmat Wew Help Skuumpartid#S;c:\programbata\oracle\Java\javapath;c:\windows\system32;c:\windows;c:\windows\System32\Windows\System32\WindowsPowershell\v1.0\;c:\Program Files\Enterprise valit\EvClient;c:\windows\system32\windowsPowershell\v1.0\;c:\Program Files\LBM\SQLLEB\EUNCTON;c:\Program Files\LBM\SQLLEB\EUNCTON;c:\Program Files\LBM\SQLEB\EUNCTON;c:\Program Files\LBM\SQLEB\EUNCTON;c:\Program F

### Blue Prism Configuration

The following instructions work only with an open session, i.e. the HostExplorer mainframe session must be running already before attempting to attach using the "Launch" button.

The file cannot be launched using this method, meaning that you need to have one Visual Business Object to launch the HostExplorer emulator, and another to connect to the running session.

• In Application Modeller specify the "**IBM iAccess (EHLLAPI)**" connector. This uses the EHLLAPI standard functionality to connect to an existing session file.

| Application Modeller Wizard                     | ? 🗙    |
|-------------------------------------------------|--------|
| Application Modeller                            |        |
|                                                 |        |
|                                                 |        |
| Indicate what type of application you are using |        |
| Mainframe (Generic EHLLAPI)                     |        |
| Mainframe (IBM)                                 |        |
| Mainframe (Hummingbird HostExplorer)            |        |
| Mainframe (Hummingbird HostExplorer EHLLAPI)    |        |
| 🔘 Mainframe (Attachmate)                        |        |
| Mainframe (Attachmate Reflection)               |        |
| Mainframe (Passport)                            |        |
| 🔘 Mainframe (Rumba)                             |        |
| Mainframe (Teemtalk)                            |        |
| Mainframe (IBM PCom HLLAPI)                     |        |
| Mainframe (IBM iAccess EHLLAPI)                 |        |
| Mainframe (PowerTerm HLLAPI)                    |        |
| Mainframe (NDL Conductor HLLAPI)                |        |
| Mainframe (RMD)                                 |        |
|                                                 |        |
|                                                 |        |
|                                                 |        |
| < Back Next >                                   | Cancel |

- Session Identifier is A
- Application Manager mode must match the bitness of the HostExplorer software ("Embedded" is fine for 32-bit, but 64-bit <u>must</u> be set to "External, 64 bit mode")

### SS<mark>&</mark>C ∣ blueprism

| Application Modeller                                                     |                                                                                                    |
|--------------------------------------------------------------------------|----------------------------------------------------------------------------------------------------|
| Define the elements of an application that will be used by Object Studio |                                                                                                    |
|                                                                          | Application Model belongs to this Object                                                                                                    |
| Application Explorer                                                     | Application Name                                                                                                    |
| <b>T</b> Filter the tree X                                               | Mainframe - IBM iAccess                                                                                                    |
| □- Mainframe - IBM iAccess<br>L Element1                                 | Session Identifier          A         Select the Application Manager mode         External, 64 bit mode         If necessary, enter any options specific to this target application, as directed by Blue Prism technical support. |
| Add Element Add Child                                                    | Launch Diagnostics Application Wizard                                                                                                    |
| OK Cancel Apply                                                          |                                                                                                    |

• Click the Launch button in Application Modeller to attach to the running session.

#### Identifying elements in HostExplorer

Using the **Identify** button select the inner window using the Win32 Mode spying highlight, and the left-click to confirm the selection. This will produce the identification grid:

# SS<mark>&</mark>C ∣blueprism

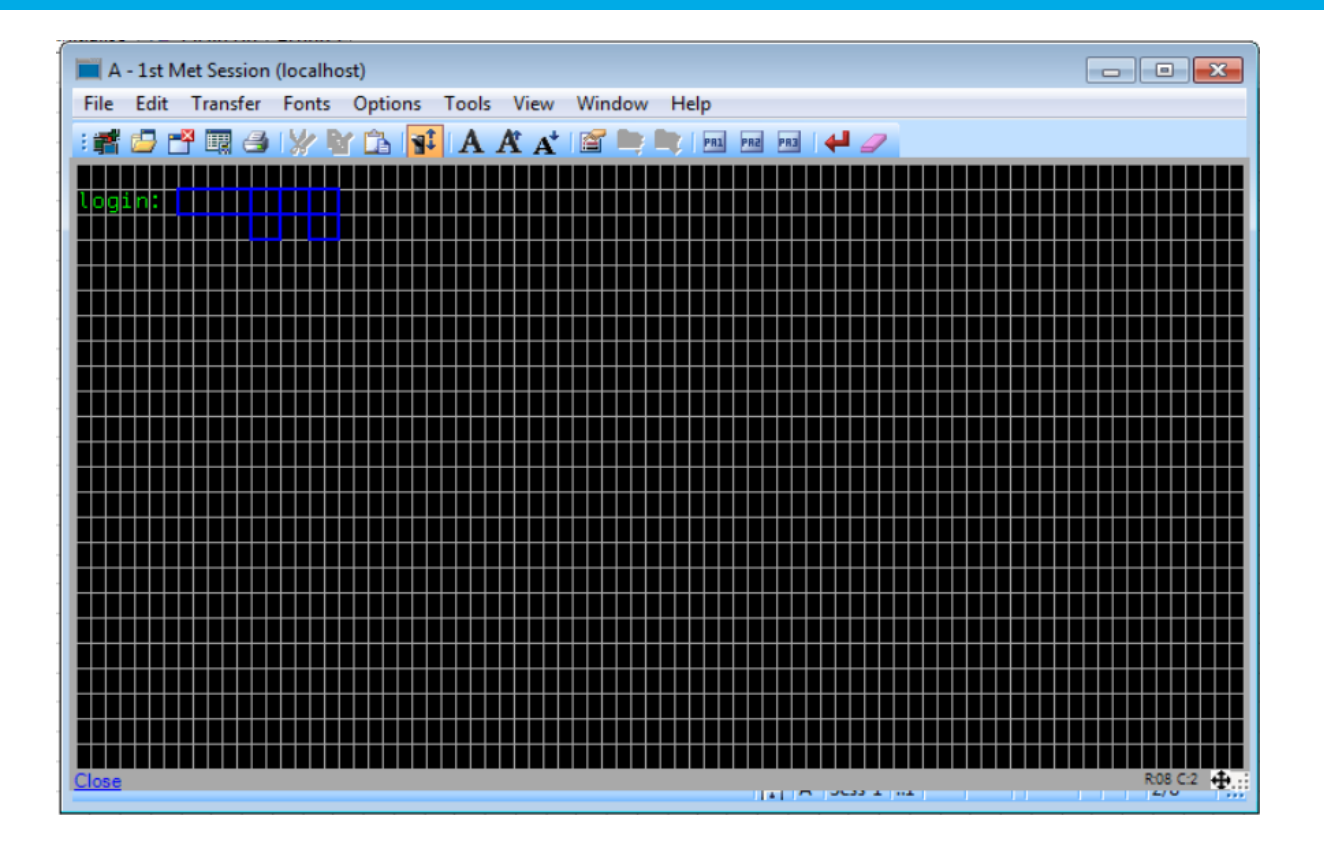